- 1. Please connect one of your LAN Ports (LAN1~LAN4) to your PC directly.
- 2. Set your PC's IP address to 192.168.1.50
- 3. Before connecting the power, please press and holding the "Reset" button (in the back of the AP). Then plug in the power. Keep press and hold the Reset button until the LED of the selected port goes on(about 3 seconds)

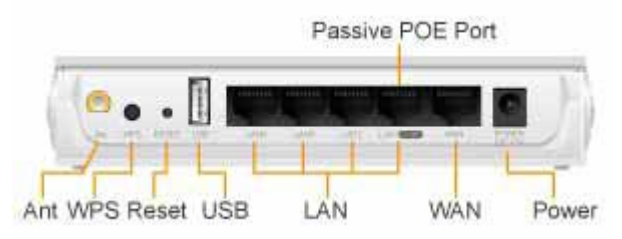

Fig 1-2 : Press and hold the reset button while plugging in the power.

4. Open a browser; type "192.168.1.254" for the website address. The following screen should show up

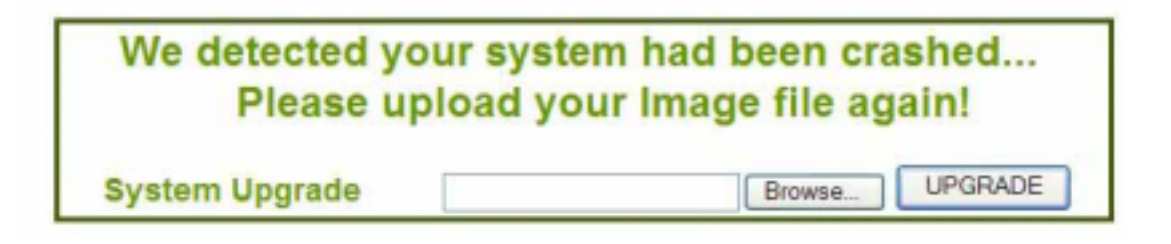

- 5. 7. Click the "Browse" button, select and open the correct firmware file.
- 6. 8. Click on "UPGRADE" button. Do not touch the AP or PC until the upgrade is completed.

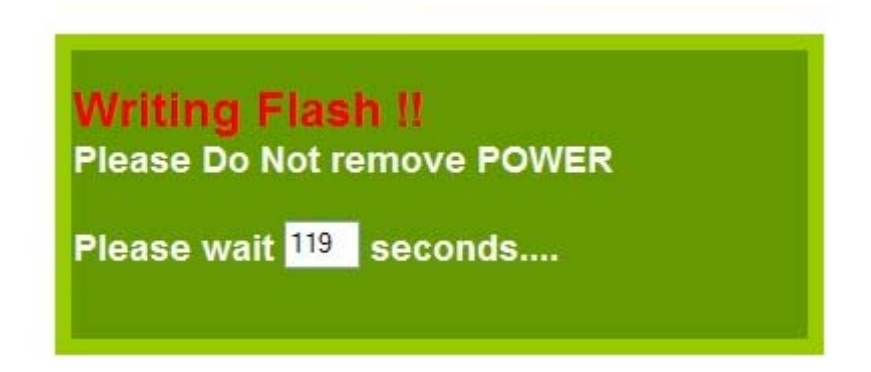

7. After upgrading, the configuration will recover from the previous settings. Please access your device at *previous IP address*. If you forget what the previous IP address is or if you can't access the device, please push the reset button for 10 seconds to restore your AP to factory default settings. The system will reboot. Then, you should be able to login into the normal Web UI at the default IP: 192.168.1.254.

Your Air3G's IP address is changed to the previous IP address. if you can't find Air3G at previous IP address, please push the reset button for 10 seconds to restore the IP back to 192.168.1.254